Необходимо проследовать по следующим пунктам:

1. Обновить internet explorer до 11 версии (настройки - о программе).

2. Настройки - свойства браузера - вкладка "безопасность" - надежные сайты - "сайты". Добавить ссылки в список надженых сайтов:

http://ssl.budgetplan.minfin.ru и https://ssl.budgetplan.minfin.ru

"другой" - элементы activex и модули подключения все должны быть включены до конца.

Вкладка "дополнительно" - tls 1.0, 1.1, 1.2 должны стоять галочки.

3. Проверить версию крипто про при необходимости обновить (должно быть не ниже 4.099)

(поддерживаемые операционные системы windows https://www.cryptopro.ru/products/csp/compare )

Пуск - все программы - крипто про - крипто про csp - правой кнопкой мыши - запуск от имени администратора - вкладка "настройки tls" - в поле "клиент" только 2, 3 галочки (не проверять сертификат сервера на отзыв, не проверять назначение собственного сертификата). В поле "сервер" только 2 галочка (не проверять назначение собственного сертификата).

4. Установить крипто про браузер плагин по ссылке

http://www.otc.ru/portals/0/files/cadesplugin.exe

5. По ссылке

Http://www.cryptopro.ru/sites/default/files/products/cades/demopage/main.html

Проверить работу установленного плагина и разрешить все всплывающие окна (если нет всплывающих окон необходимо сбросить настройки іе через свойства браузера, вкладка "дополнительно", кнопка "сброс", галочка удалить личные настройки и затем снова осуществить проверку чтобы были всплывающие окна, плагин должен стать доступен)

6. Пуск / все программы / крипто про / настройки эцп браузер plug in правой кнопкой мыши открыть с помощью internet explorer и на открывшейся странице добавить сайты http://ssl.budgetplan.minfin.ru и https://ssl.budgetplan.minfin.ru в доверенные узлы.

7. Установка сертификата удостоверяющего центра (уц) и корневого сертификата минфин в программе криптопро (сертификаты пользователядоверенные корневые центры сертификации)

При установке выбрать хранилище «доверенные корневые центры»

8. Если стоит антивирус касперского временно приостановить работу

9. Почистить кэш браузера нажатием ctrl+shift+delete, перезапустить браузер (закрыть и открыть) (приложение кеш), (можно дополнительно почистить кэш dns путем запуска командой ipconfig /flushdns в командной строке (кнопка пуск в строке поиска набрать cmd и запустить черный квадрат))

10. Войти в систему.